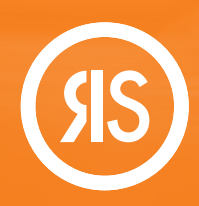

## Types of Bibliographies

## My Bibliographies - Personal/Shared

My Bibliographies provides individual users with an unlimited number of bibliographies. Each bibliography can be used as a personal library—or customized for easy sharing and collaboration.

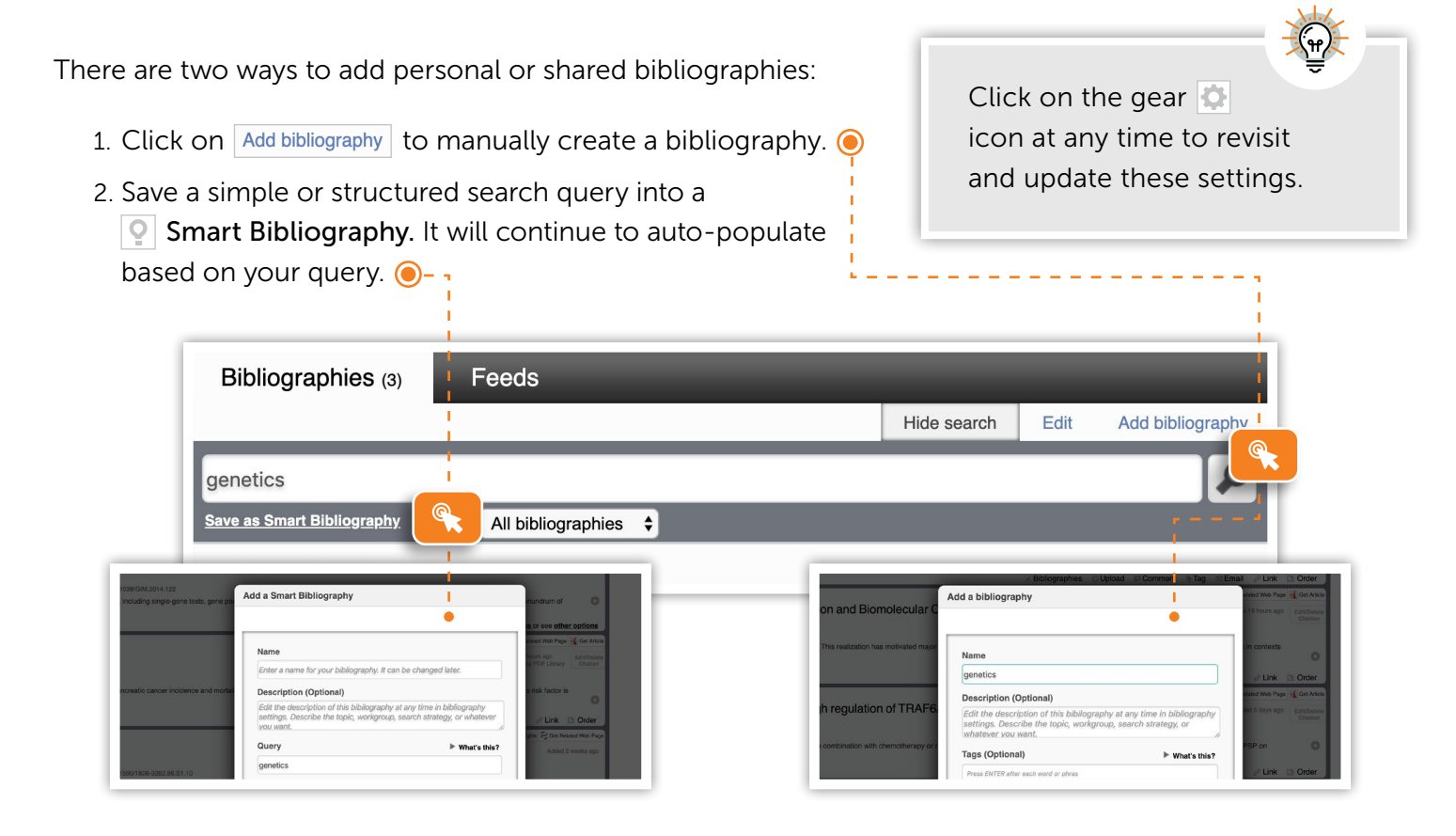

# Company PDF Library

Say goodbye to duplicate purchases and tedious manual coordination. This is your company's system of record. A centralized, copyright compliant library that compiles all the full-text PDF articles that your organization and users can legally access. Anytime anyone in your organization acquires an article through Article Galaxy (paid or open access), it is automatically added to the PDF library.

The library will be visible to all users by default. All the PDFs your organization owns should be located here. If you need set-up help, please contact Research Solutions.

### Adding Citations to Your Bibliography

There are multiple ways to add articles or citations to your list of Bibliographies.

Your ability to add or delete within the company PDF library is based on your organizational settings. Check with your administrator for access questions.

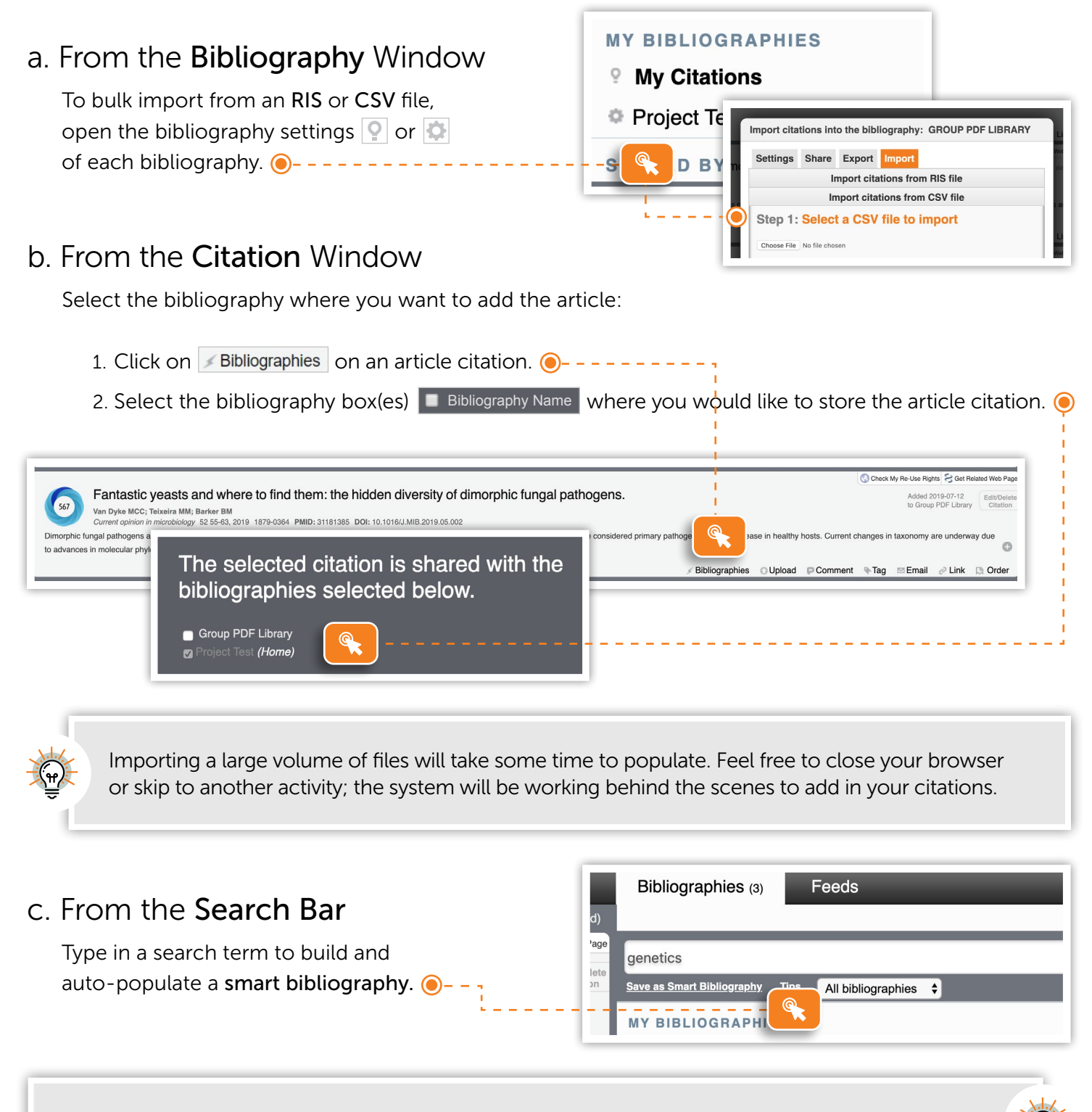

Click on 'Tips' to learn how to build detailed search queries.

#### d. From Your Feed

To add a citation directly from a feed to your bibliography, just select is the location where you want to add it. One see how to create feeds below.

### e. From Article Galaxy Widget

Simply click on 'Open References' or 'Save Current PubMed Search' to save citations as a bibliography or a keyword search as a feed in Bibliogo. •-----

|     |                                                                                                    |                  | Bibliographies (3)               | Feed (1) |
|-----|----------------------------------------------------------------------------------------------------|------------------|----------------------------------|----------|
|     | All items                                                                                           | Mark all as read |                                  |          |
| age | Suggested Bibliographies                                                                            |                  | Accounts of Chemical Research: I |          |
| 0   | No suggestions available. Add tags to your bibliographies and<br>citations to see more suggestions. |                  |                                  |          |
|     | Other Bibliographies                                                                                |                  |                                  |          |
|     | Group PDF Library                                                                                   |                  |                                  |          |
| _   | Project                                                                                             | C: Order         |                                  |          |

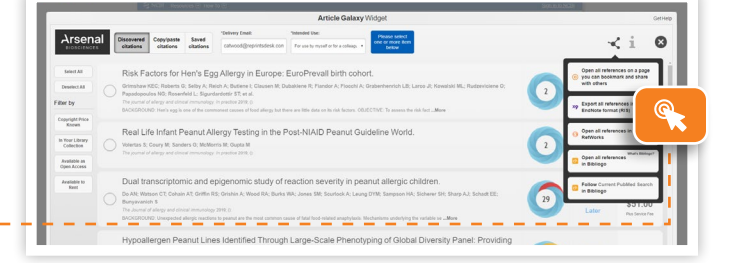

You must first add the Article Galaxy Widget bookmarklet to your favorite browser.

### **Creating Feeds**

Choose from 1000s of journals and conveniently subscribe to table-of-contents (TOC) alerts, which can all be found in a single location: **Bibliogo Feeds**. Free up your inbox and easily add articles to your bibliography.

- 1. Click on Add feed button in Toolbar. O
- 2. Type in the journal name or import. 🖲 - -
- 3. Type in the journal name or copy and paste an RSS or ATOM feed URL directly on the search box.
- 4. To import RSS or ATOM feeds by other readers, click "Add feed" and then select the 'Import feeds' tab.

#### **Monitoring Feeds**

Mark a citation feed as read by clicking on it. O----The green orb or will disappear.

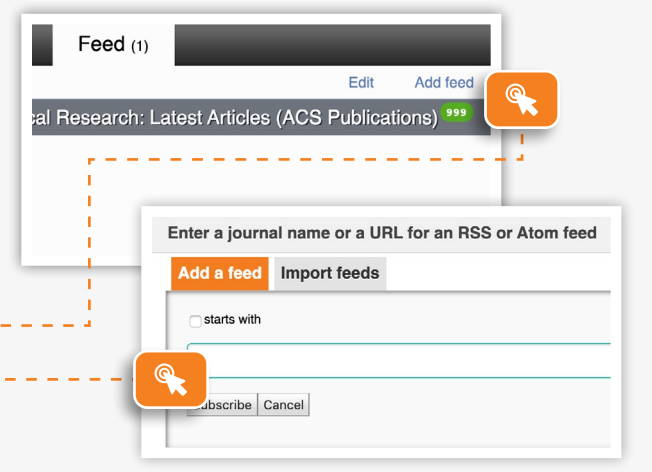

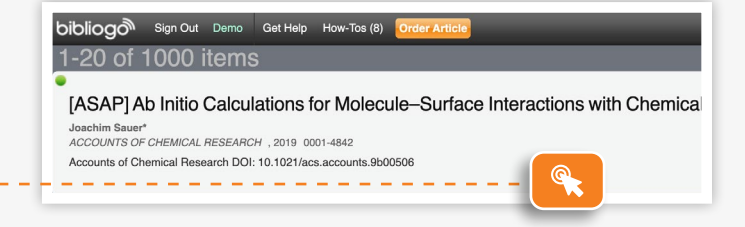

#### CONTACT CUSTOMER SUPPORT

customersupport@reprintsdesk.com | +1 (310) 477-0354 | research solutions.com

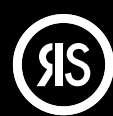

RESEARCH SOLUTIONS REPRINTS DESK